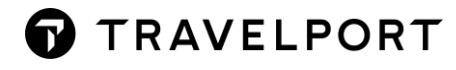

## **RETENTION OF PNRS IN HISTORY**

### Method 1: Download 'Auto PNR Retention' Plug-in from Marketplace in Smartpoint

### **Background**

Agents use manual entry RT.T/<DATE>\*KEEP BOOKING LIVE to keep PNR's live in Travelport+ (1G) for longer than the current 24 hours after the last travel date. The reason agents do this is to avoid the time delay and administration upon request past date booking.

### Feature

The Auto PNR Retention Plug-in can be downloaded from Smartpoint Marketplace.

When a PNR is Ended – the plug-in reads the last segment date in the PNR and adds the RT.T retention segment. Maximum of 180 days (6 months) from the last boked travel date.

### How to download 'Auto PNR Retention Plug-in' from Travelport Marketplace?

Step 1: Click on 'M – Marketplace' icon on the left hand side from navigation panel

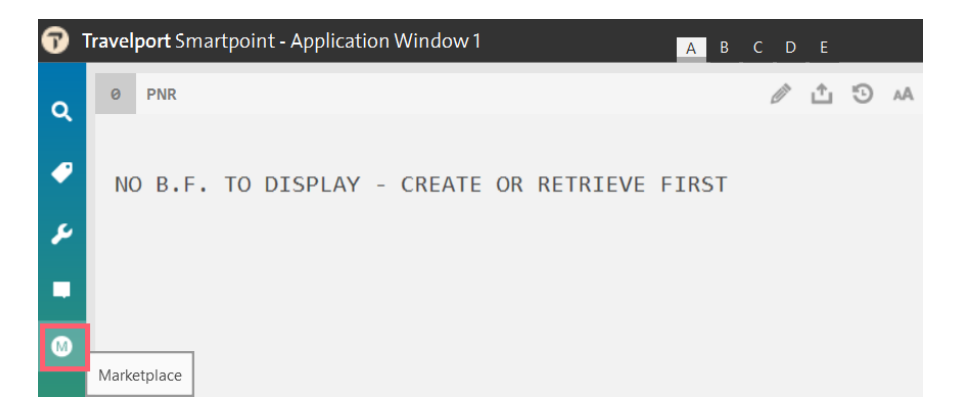

### Step 2: Click 'Browse Marketplace'

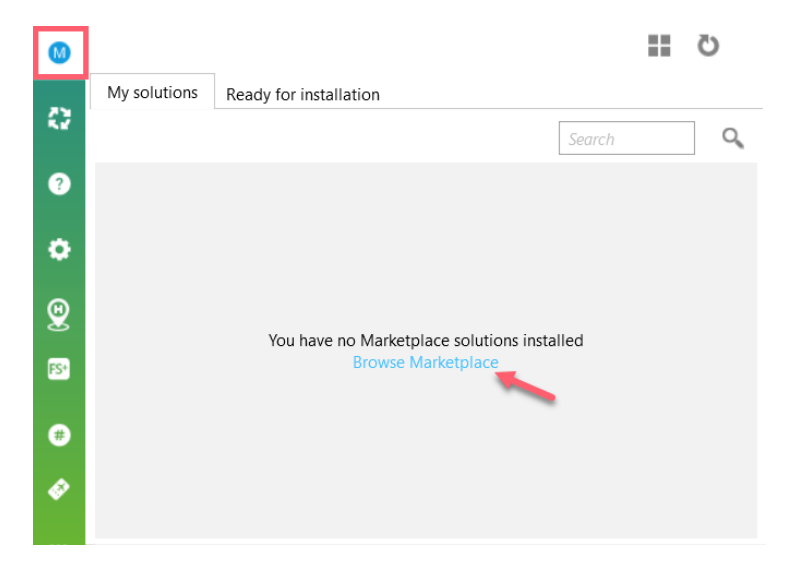

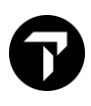

# Step 3: Click 'Sign In' and system redirect you to login in page of Travelport Marketplace website <u>www.travelportcmarketplace.com</u>

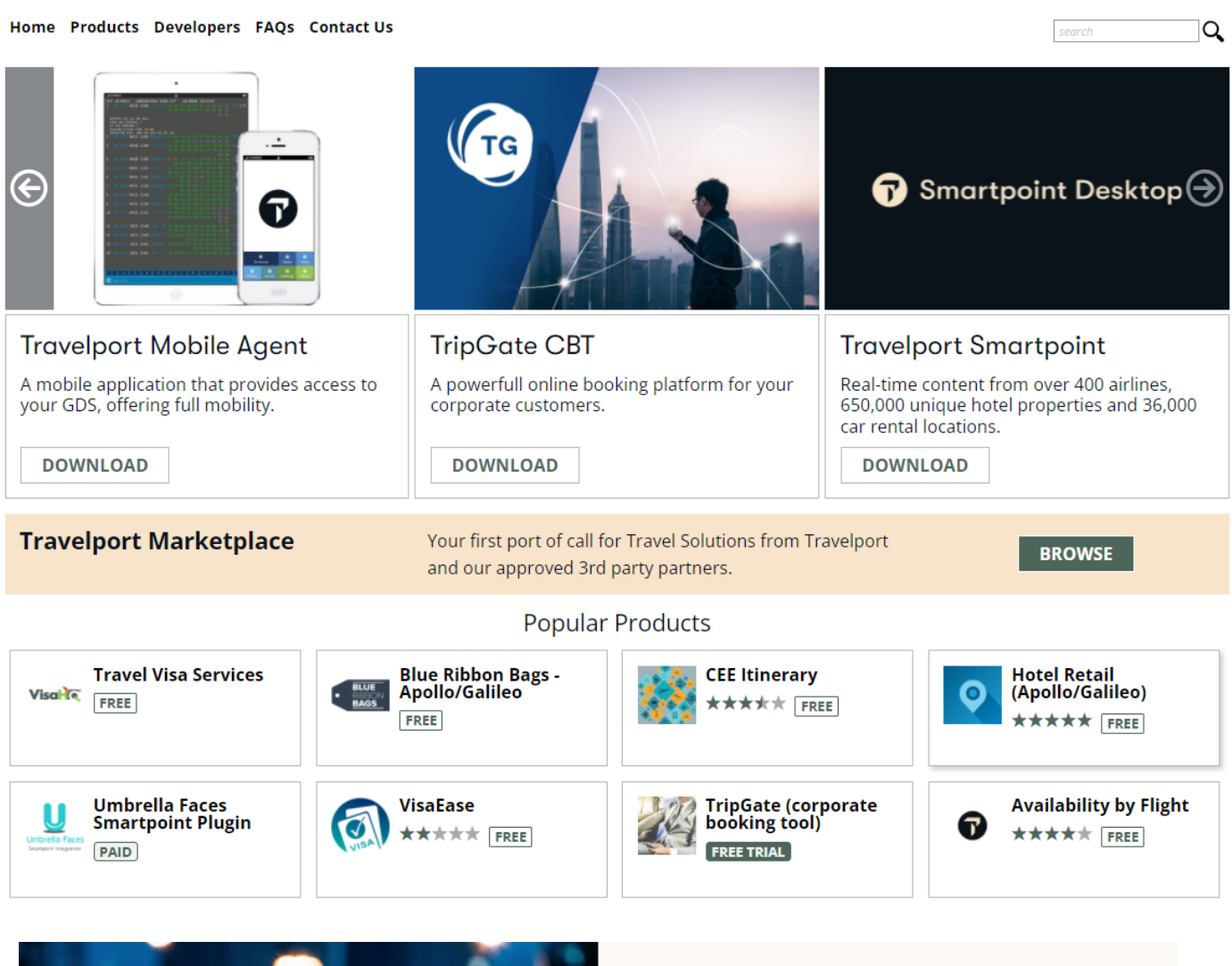

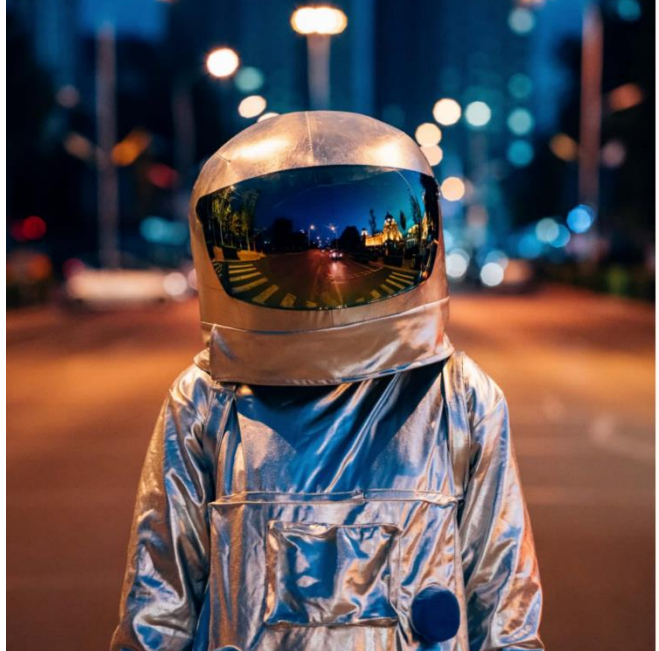

| og in                                  |          |
|----------------------------------------|----------|
| sername                                |          |
| marwitz.lau@travelport.com             |          |
| assword                                | <i>©</i> |
| orgot password? Corporate MyTravelport |          |
| Log in                                 |          |

Note: Input your username and password same with <u>www.My.Travelport.com</u> username registration

Step 4: Upon log-in successfully, you may input either keyword 'auto pnr' to search or select the regions to find out 'Auto Retention' Plug-in.

| 🕜 Marketplace                                                                                                    |                                                                                                    |                                                                                                    |
|----------------------------------------------------------------------------------------------------|----------------------------------------------------------------------------------------------------|----------------------------------------------------------------------------------------------------|
| На                                                                                                    | ome Products Developers FAQs Contact Us                                                                                                    | auto pnr Q                                                                                                    |
| c.                                                                                                    | earch Results                                                                                                    |                                                                                                    |
| Sea                                                                                                    | rch results for: <i>auto pnr</i>                                                                                                    |                                                                                                    |
|                                                                                                    |                                                                                                    |                                                                                                    |
| PP                                                                                                    |                                                                                                    |                                                                                                    |
|                                                                                                    | Auto PNR Retention for 1G (Galileo)     by Travelport       Abliry to automatically add a retention line to your PNRs based on a configuration file - RT     Platform: Travelport Smartpoint                                                                                                    | Navitas Solutions Main<br>Helping Travelport users do more with their GDS through handy<br>add-on products and bespoke development services.                                                                         |
| Travejoot 🐳                                                                                                    | <b>Auto PNR Retention for 1G (G</b><br>by Travelport                                                                                                    | ialileo) ORDER NOW                                                                                                    |
|                                                                                                    | 0 Review(s)       Write A Review       Recommend<br>Product         Ability to automatically add a retention line to your PNRs based on<br>configuration file - RT.T/DATE*FREE TEXT. **Please ensure you uni<br>previous first, before installing         Product Version: 1.7.7.0<br>License: Enterprise<br>Price:0.00 USD<br>Keywords: PNRManagement, PNRsLive, Galleo<br>Distribution Methods: Direct Download         FREE       (in) (in) (in) (in) (in) (in) (in) (in) | Platform:         Travelport Smartpoint         anstall any         Host:         Travelport Galileo         Categories:         Agent Productivity Tools, Quality Control         Regions Supported:         Global |
| DESCRIPTION CUSTOMER REVIEWS<br>Many Agents use the entry RT.T /DATE*KEEP B<br>travel date. The reason agents do this is to avo                                                                                                    | OOKING LIVE to keep PNR's 'live' in Galileo for longer than the current 24 hours after<br>id the time delay and administration of unpurging PNR's when any queries arise afte                                                                                                    | Key Product Features           Keep booking live           r the last<br>er the           Auto PNR retention           Automatic date Calculation                                                                    |
| The process to add the RT.T line to every PNR i<br>was developed to increase efficiency and redu                                                                                                    | s laborious and the manual date calculation is open to errors therefore an automat<br>ce time spent by the agent during the booking process.                                                                                                    | ed plug-in                                                                                                    |
| The Auto PNR Retention Plug-in provides 2 opt<br>1. Set retention date as '180 Days' from last bo<br>a. This will add the retention line as 180 Days f                                                                                                    | ions within the setting file which can be used together or independently of each oth<br>oked travel date (Maximum 180 days)<br>rom the last booked flight segment                                                                                                    | er:                                                                                                    |
| 2. Set retention date as '337 Days' from PNR Cr<br>a. This will add the retention line as 337 Days f                                                                                                    | eation date (Maximum 337 days), if no live segments exists<br>rom the PNR creation date when there are no active segments in the PNR                                                                                                    |                                                                                                    |
| Latest Version here 1.7. onwards is compatible                                                                                                    | with SP 8.0, Classic Windows view and Flex Windows                                                                                                    |                                                                                                    |
| A Back to product results     A     A |                                                                                                    |                                                                                                    |

Or

#### Home Products Developers FAQs Contact Us Q 1. Click into 3. Fliter Sort by Search Products Θ Showing 1-10 'Name A to Z' Sort By: Name A to Z 🗸 SEARCH NEW eStreaming Pipe Air Cache ategories Θ by CEE Travel Systems Live stream of all Travelport shopping results. Ultimate solution for cache, machine learning. by CEE Travel Systems Get up-to-date cached data for selected origins and destinations. A combination of eStreaming, Agent Productivity Tools Platform:Stand Alone/Services Platform:Stand Alone/Services PAID PAID Back Office Accounting Content Consolidation Tools NEW NEW Corporate Booking Tool API TCP Exchange API Corporate Booking Tools by CEE Travel Systems by CEE Travel Systems Boost your online booking tool or mobile app with fully automated corporate logic. Quick and safe ticket exchanges, reissues and refunds for your applications. Delight your Tra... Custom Development / Consultancy Groups, Meetings and Incentive Tools Platform:Stand Alone/Services Platform:Stand Alone/Services PAID PAID Internet Booking Engine Mid-Office NEW NEW Mobile TCP Exchange Commission Manager API by CEE Travel Systems Quick and safe ticket exchanges, reissues and refunds on any smart device. Supports all Trave... Itinerary Management by CEE Travel Systems Enable your online booking tool to automatically add airline commissions to ticketed bookings... Passenger Messaging Platform:Stand Alone/Services PAID Platform:Stand Alone/Services Passenger Security Risk Management Payment Solutions NEW NEW Flight Watchdog API by CEE Travel Systems Trip Manager API & Trip Profile Management Manager ĎB Reporting & Analytics Attract travelers to your website. Sell more air tickets. Let travelers ask your online booki... by CEE Travel Systems 1 Let your customers book ancillary services for booked tickets by adding this feature to your ... Quality Control Platform:Stand Alone/Services PAID PAID Platform:Stand Alone/Services egions Θ Global NEW NEW North America TTS WeBook - Internet Booking Engine by TRAVEL TECHNOLOGY & SOLUTIONS Central and South America use developed OBT with velufsion to offer rich air and 2. Seleect Europe 'Asia' under Internet Booking Engine e/Services PAID Middle East Platform:Stand Alone/Services Regions Africa Asia NEW NEW VAT PLugin Travelport Smartpoint Australia

### Step 5: Click 'Order Now' to purchase this FREE product

| Home Products Developers FAQs Contact Us                                                                                                    |                                                                                                    | search Q                                                                                                    |
|----------------------------------------------------------------------------------------------------|----------------------------------------------------------------------------------------------------|----------------------------------------------------------------------------------------------------|
| Taveport 🖤                                                                                                    | Auto PNR Retention for 1G (Galileo)           by Travelport                                                                                                    | ORDER NOW                                                                                                    |
|                                                                                                    | 0 Review(s)       Write A Review       Recommend Product         Ability to automatically add a retention line to your PNRs based on a configuration file - RT.T/DATE+FREE TEXT, **Please ensure you uninstall any previous first, before installing         Product Version: 1.7.7.0         License: Enterprise         Price:0.00 USD         Keywords: FNRManagement, FNRsLive, Gallieo         Distribution Methods: Direct Download         FREE       (in) (in) | Platform:<br>Travelport Smartpoint<br>Host:<br>Travelport Galileo<br>Categories:<br>Agent Productivity Tools, Quality Control<br>Regions Supported:<br>Global |
|                                                                                                    |                                                                                                    | Vau Braduet Fasturas                                                                                                    |
| Many Agents use the entry RT.T /DATE*KEEP BOOKING LIVE to<br>travel date. The reason agents do this is to avoid the time dela<br>purge date.                                                         | xeep PNR's 'live' in Galileo for longer than the current 24 hours after the last<br>y and administration of unpurging PNR's when any queries arise after the                                                                                                    | Key Product redures<br>Keep booking live<br>Auto PNR retention<br>Automatic date Calculation                                                                  |
| The process to add the RT.T line to every PNR is laborious and<br>was developed to increase efficiency and reduce time spent b                                                                       | the manual date calculation is open to errors therefore an automated plug-in<br>y the agent during the booking process.                                                                                                    |                                                                                                    |
| The Auto PNR Retention Plug-in provides 2 options within the<br>1. Set retention date as '180 Days' from last booked travel date<br>a. This will add the retention line as 180 Days from the last bo | setting file which can be used together or independently of each other:<br>e (Maximum 180 days)<br>oked flight segment                                                                                                    |                                                                                                    |
| 2. Set retention date as '337 Days' from PNR Creation date (Ma<br>a. This will add the retention line as 337 Days from the PNR cr                                                                    | aximum 337 days), if no live segments exists<br>eation date when there are no active segments in the PNR                                                                                                    |                                                                                                    |
| Latest Version here 1.7. onwards is compatible with SP 8.0, Cla                                                                                                    | assic Windows view and Flex Windows                                                                                                    |                                                                                                    |
| < Back to product results                                                                                                    |                                                                                                    |                                                                                                    |

### Step 6: Choose 'Agree to Terms & Conditions' to proceed

Home Products Developers FAQs Contact Us My Account

Terms & Conditions (1 of 1)

| TRAVELPORT MARKETPLACE AGREEMENT                                                                                                    | ^ |  |
|----------------------------------------------------------------------------------------------------|---|--|
| IMPORTANT – READ THIS TRAVELPORT MARKETPLACE AGREEMENT ("Agreement") CAREFULLY BEFORE USING THIS SITE: Your use of the Travelport Marketplace and<br>any associated software, applications, and other digital products ("Marketplace Products") provided by Travelport or an authorized third party developer<br>("Developer"), is subject to the terms and conditions of this Agreement, which include the provisions of the subscriber agreement between your company and<br>Travelport ("Subscriber Agreement") (if applicable), the Travelport Privacy Policy at http://www.travelport.com/Privacy-Policy/Travelport-Websites("Travelport<br>Privacy Policy"), and the Travelport Terms and Conditions at http://www.travelport.com/Terms-and-Conditions ("Travelport Terms and Conditions"). Any<br>conflict in the terms of these documents will be resolved in the following order of precedence: Subscriber Agreement (if applicable), this Agreement, Travelport Terms<br>and Conditions, and Privacy Policy. |   |  |
| You may use the Travelport Marketplace and purchase Marketplace Products only if you are an authorized representative of your company, your company is a current<br>subscriber to the Travelport Travel Commerce Platform (also known as the "Travelport GDS"), either through a valid Subscriber Agreement with Travelport, or a<br>Travelport-appointed operator within a specific territory, and your company's account is in good standing. For purposes of this Agreement, " <b>you</b> " refers collectively to<br>you and your company.                                                                                                    |   |  |
| BY CLICKING THE "ACCEPT" BUTTON BELOW, YOU REPRESENT THAT YOU MEET THESE CRITERIA AND AGREE TO THE TERMS AND CONDITIONS OF THIS AGREEMENT. IF<br>YOU DO NOT MEET THESE CRITERIA OR YOU DO NOT SO AGREE, DO NOT PURCHASE, DOWNLOAD, INSTALL OR USE ANY OF THE MARKETPLACE PRODUCTS. BY<br>PURCHASING, DOWNLOADING, INSTALLING OR OTHERWISE USING ANY MARKETPLACE PRODUCTS, YOU AGREE TO PAY TRAVELPORT, ITS APPOINTED OPERATOR, OR<br>THE DEVELOPER, AS APPLICABLE, THE FEES SET FORTH ON THE TRAVELPORT MARKETPLACE WEBSITE OR OTHERWISE ADVISED TO YOU FOR THOSE MARKETPLACE<br>PRODUCTS                                                                                                    | • |  |
| < BACK DO NOT AGREE AGREE TO TERMS & CONDITIONS                                                                                                    |   |  |
|                                                                                                    |   |  |
| Home   Products   Developers   FAQs   Online User Guide   Contact us                                                                                                    |   |  |
| Privacy Policy   Cookie Policy                                                                                                    |   |  |
| © 2022 Travelport. All rights reserved.<br>Travelport, Apollo, Galileo, Worldspan and the Travelport logo are trademarks of Travelport.<br>All other marks are the property of their respective owners.                                                                                                    |   |  |
| Version: 21.3                                                                                                    |   |  |

Q

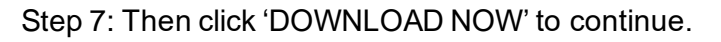

| Home Products Developers FAQs Contact Us My Account                                                                                                    | search | Q |
|----------------------------------------------------------------------------------------------------|--------|---|
| Purchase Success                                                                                                    |        |   |
| Thank you for your interest in Auto PNR Retention for 1G (Galileo) by Travelport!<br>The information below will be sent to you at <b>Marwitz.Lau@travelport.com</b> .                                                                    |        |   |
| Direct Download The solution you have ordered can be downloaded now by clicking the download button or later from the My Solutions section in your profile or the product Once the solution is downloaded:     Unzip the File if needed. | page.  |   |
| 2. Right chckon die installation by choosing default options. 3. Ruin the installation by choosing default options.  DOWNLOAD NOW Thank you for downloading Auto PNR Retention.                                                          |        |   |
| < Back to Products                                                                                                    |        |   |

### Refer below screen shots to complete the installation process

📅 Travelport AutoPNRRetenion.1.7.07.msi

### \*\*Ensure click into Travelport AutoPNR Rentention.msi to start up installation

|                                                                                                    |                                                       | ut. | Travelport Auto PNR Retention                                                                                                    | - ×                  |
|----------------------------------------------------------------------------------------------------|-------------------------------------------------------|-----|----------------------------------------------------------------------------------------------------|----------------------|
| Welcome to the Travelport Auto PNR Retention<br>Setup Wizard                                                                                                    | 5                                                     |     | Select Installation Folder                                                                                                    | 5                    |
| The installer will guide you through the steps required to install Travelport Auto Pt<br>your computer.                                                                                                    | NR Retention on                                       |     | The installer will install Travelport Auto FNR Retention to the following folder.<br>To install in this folder, click "Next". To install to a different folder, enter it belo | w or click "Browse". |
|                                                                                                    |                                                       |     | Eolder:                                                                                                    |                      |
|                                                                                                    |                                                       |     | C:\Program Files (x86)\Travelport\Travelport Auto PNR Retention\                                                                                                    | Browse               |
|                                                                                                    |                                                       |     |                                                                                                    | Disk Cost            |
| WARNING: This computer program is protected by copyright law and internationr<br>Unauthonized duplication or distribution of this program, or any portion of it, may re<br>or criminal penalties, and will be prosecuted to the maximum extent possible und | al treaties.<br>esult in severe civil<br>ler the law. |     | Install Travelport Auto PNR Retention for yourself, or for anyone who uses                                                                                                    | this computer:       |
|                                                                                                    |                                                       |     | OEveryone                                                                                                    |                      |
|                                                                                                    |                                                       |     | Just me                                                                                                    |                      |
| Cancel < Back                                                                                                    | Next >                                                |     | Cancel Cancel                                                                                                    | Next >               |
| Travelport Auto PNR Retention - Confirm Installation                                                                                                    | -  ×                                                  |     | Travelport Auto PNR Retention Installation Complete                                                                                                    | ×                    |
| The installer is ready to install Travelport Auto PNR Retention on your compute                                                                                                    | er.                                                   |     | Travelport Auto PNR Retention has been successfully installed.                                                                                                    |                      |
| Click "Next" to start the installation.                                                                                                    |                                                       |     | Click "Close" to exit.                                                                                                    |                      |
|                                                                                                    |                                                       |     |                                                                                                    |                      |
|                                                                                                    |                                                       | -   | Please use Windows Update to check for any critical updates to the .NE                                                                                                    | T Framework.         |
|                                                                                                    |                                                       | -   | Please use Windows Update to check for any critical updates to the .NE                                                                                                    | T Framework.         |

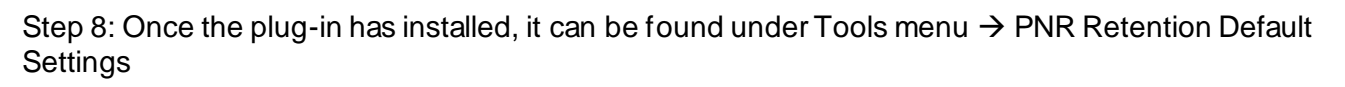

| Ð       | Travelport Smartpoint - Applicatio                                          | PNR Retention Default Settings                            | x                                        |
|---------|-----------------------------------------------------------------------------|-----------------------------------------------------------|------------------------------------------|
| Q<br>•  | Ø PNR                                                                       | Set retention date as 180 Days from last booked travel da | te ( Maximum 180 days )<br>SAVE SETTINGS |
| ۲<br>بر | NO B.F. TO DISPLAY                                                          | Travelport Smartpoint                                     | ĸ                                        |
| -       | Replay Entries Alt+Q<br>Change Password<br>Reference Data Updater           | Saved Successfully!                                       |                                          |
| M       | Smartpoint Assisted Ticketing<br>Calendar Ctrl+M                            | Ok                                                        |                                          |
| 0       | Automatic Update Options<br>Programmable Keys Editor Alt+G<br>QuickCommands |                                                           |                                          |
| 2       | PNR Retention Default Settings                                              |                                                           |                                          |

Note: Click the check box and input number of days here; the maximum number days 180 (around 6 months). Click on 'SAVE SETTINGS' to confirm. For every PNR automatically will add a retention segment with format RT.T upon end transaction.

Sample of PNR with Retention line segment

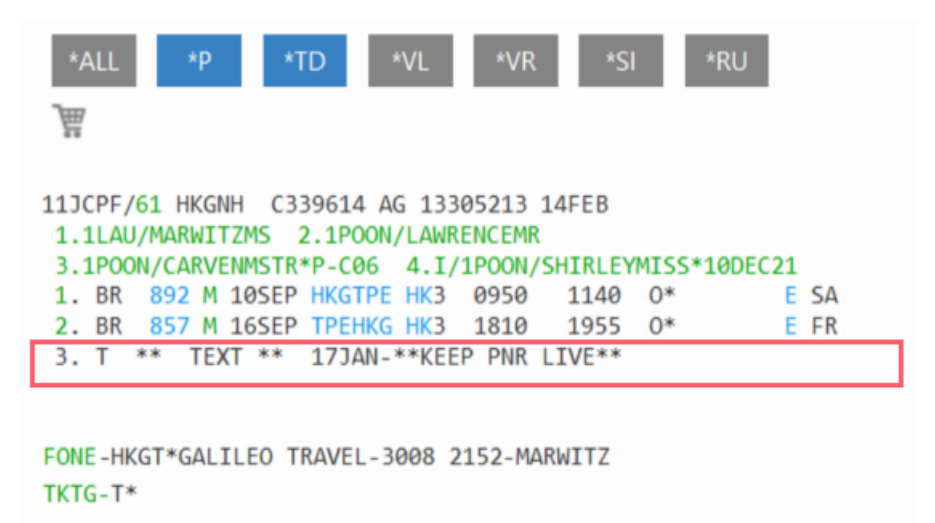

Note: Based on last departure flights 16Sep22, system automatically will add a RT. Text segment 3 with date 17Jan23 (counted with 180 days from last booked flight)

### Access Travelport Marketplace from My.Travelport.com

You may also open Travelport Marketplace from My. Travelport.com website

Step 1: Log in www.My.Travelport.com website and choose 'Marketplace' from Products menu

| Mark           | etplace [ 🗷 |                   |
|----------------|-------------|-------------------|
| Enha           | ince        |                   |
| 7 MyTravelport | Home        | Products <b>^</b> |

Step 2: Then you will be redirected to landing page of Travelport Market place

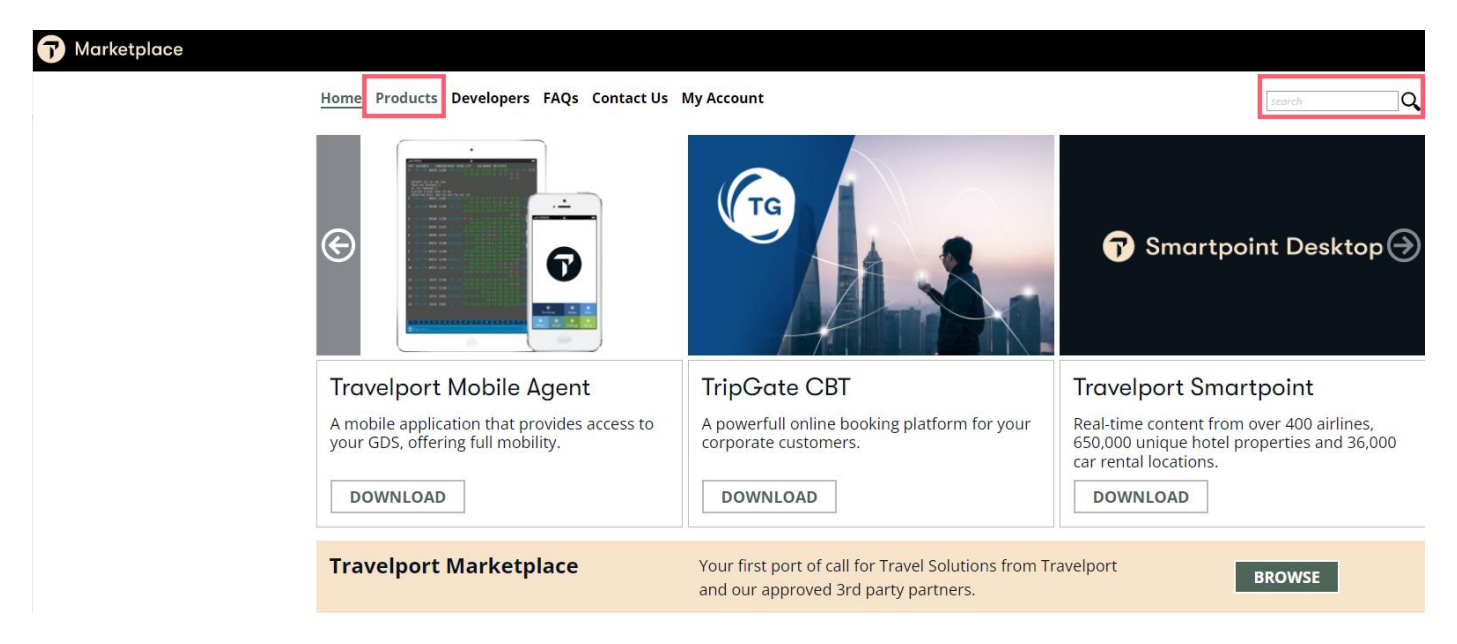

**Note:** You are not required log-in now. Just follow with the same steps input 'Auto pnr' under search box or select 'Products' to search and download the plug-in

### Method 2: Set up Retention segment under 'Programmable Key Editor' tool in Smartpoint

Select 'Tool' icon and choose 'Programmable Keys Editor'

| يو       | Take an application snapshot                |                              |                  |
|----------|---------------------------------------------|------------------------------|------------------|
|          | Replay Entries Alt+Q                        |                              |                  |
|          | Change Password                             |                              |                  |
|          | Reference Data Undater                      |                              |                  |
|          | Smartpoint Assisted Ticketing               |                              |                  |
| M        | Sinaripoint Assisted Ticketing              |                              |                  |
|          | Calendar Ctri+M                             |                              |                  |
|          | Automatic Update Options                    |                              |                  |
| *        | Programmable Keys Editor Alt+G              |                              |                  |
|          |                                             |                              |                  |
| aram     | nable Kevs Editor                           |                              |                  |
|          |                                             |                              |                  |
| urre     | nt Programmable Keys Settings               |                              |                  |
|          |                                             |                              |                  |
| lefau    | t.pkeys.xml                                 |                              |                  |
|          | (                                           | <u> </u>                     |                  |
|          |                                             | <u>ال</u>                    |                  |
| Key      |                                             | Assignment                   |                  |
| CE2      | Cillers manyitz lauvukfung Downloads camta  | cia eve                      |                  |
| CF3      | C:\Users\marwitz.lauvukfung\Documents\03 To | ols n Tips\Portable Spacit V | 8.2.1B.215\Porta |
| CF5      | P.T*HUNG LONG INTL 3979779 ANITA<+>T.T*     | <transmit></transmit>        |                  |
| CF7      |                                             |                              |                  |
| CF8      |                                             |                              |                  |
| CF9      |                                             |                              |                  |
| CF10     |                                             |                              |                  |
|          |                                             | 3                            |                  |
| ype:     | Command C Hot Key C Browser Scr             | V + Script                   |                  |
| ssiann   | RI.A/30DEC*KEEP LIVE <transmit></transmit>  |                              |                  |
| asiyiili | 4                                           |                              |                  |
|          | Command Tags                                |                              |                  |
|          |                                             |                              |                  |
|          |                                             |                              |                  |
| )escrint | ion:                                        |                              |                  |
| escript  | ion:                                        |                              |                  |
| escript  | Assign Clear Test                           |                              |                  |
| escript  | Assign Clear Test                           |                              |                  |

- ✓ Selected PNRs retention allows set up with maximum up to 331 days
- Require adjust date through Pkeys editor manually
- ✓ Configure Pkeys with entry >RT.A or RT.T/DATE\*FREE TEXT
- ✓ Use date calculator entry to apply the date >\*TAA/DDMMM/+330

Under Programmable Key Editor setting:

- Step 1: Select a vacant Key for example CF1 Key (Press CTRL + F1) key for activation
- Step 2: Under Type: Choose "Command"
- Step 3: Under Assignment: Add the entry RT.A/30DEC\*KEEP LIVE
- Step 4: Click into "Command Tags" to find <TRANSMIT> key tag which perform auto enter function. Or copy the whole entry RT.A/30DEC\*KEEP LIVE<TRANSMIT> including "Transmit" text into Assignment box
- Step 5: Under Description: Input description 'PNR RENTENTION'

Finally click 'SAVE' button

Note: The flexibility of PKeys set up allows specific PNRS to add this retention segment and date can be changed whenever you want